# 1 毕业年份的修改

2019 年为统计毕业生的相关数据时,将毕业年份标记到支部,和现实情况无法吻合,为了解决这个问题,系统将毕业年份标记到个人,且仅限团委及团(总)支书有权限修改团员的毕业年份。

目前,系统上个人毕业年份标记是按照支部的毕业年份去标记的,如有不符,团委及团(总)支书需及时去修改。

1.1 微官网

### 1.1.1团(总)支书

团(总)支书登录后,点击"团籍资料管理",查看该支部下所有团员的团籍资料。 此时,点击"批量修改毕业年份"按钮,修改所有团员的毕业年份。

| く 図籍资料管理                                                                                    |                                                                |           |
|---------------------------------------------------------------------------------------------|----------------------------------------------------------------|-----------|
| 批量修改毕业年份                                                                                    | < 毕业年份批量條                                                      | <b>多改</b> |
| +2 10 24                                                                                    | 2张淑娟                                                           |           |
| 手机号: 17689277191<br>团内职务: 组织委员                                                              | 手机号: 13485607404<br>毕业年份: 2020                                 |           |
| 申报时间: 2019-04-11<br>团员是否报到·是                                                                | ▲葛金立                                                           |           |
| 国课是否学习:否<br>审核状态:待支部审核<br>信息是否完善-是 查看 修改                                                    | 手机号: 15606955120<br>毕业年份: 2020<br>审核                           |           |
|                                                                                             | ▲鄢小珊                                                           |           |
| ▲鄢小倩                                                                                        | 手机号: 18649803235                                               |           |
| 手机号: 13067246633<br>固內取勞: 普通固员<br>申报时间: 2019-04-11<br>固员是否推想: 是<br>团课是否学习: 否<br>申核状态: 待回委审核 | 毕业年份: [2020<br>▲ <b>陈雍丽</b><br>手机号: 15960070291<br>毕业年份: [2020 |           |
| 信息是否完善:是                                                                                    | ▲杨阳洋                                                           |           |
| <b>≗</b> 林                                                                                  | 手机号: 17689277191                                               |           |
| 手机号: 18705003020<br>团内职务: 团支书                                                               | 毕业年份: 2020                                                     |           |
| 申报时间: 2019-04-11                                                                            | ▲鄢小倩                                                           |           |
| 团员是合报到:是<br>团课是否学习·否                                                                        | 手机号: 13067246633                                               |           |
| 审核状态:团要审核通过                                                                                 | 毕业年份: 2020                                                     |           |
| ☆ 目 ☆<br>首页 资讯 团课                                                                           | <b>公</b> 目<br>首页 资讯                                            | (C)<br>团课 |

#### 注意:

团(总)支书可选择修改个别团员的毕业年份。点击个别团员团籍资料的"修改"按钮,可修改团员的相关信息及毕业年份。如下图所示:

| 8          | 杨阳洋<br>福建聚力未来有限公司团支部 |  |
|------------|----------------------|--|
| *姓名        |                      |  |
| 杨阳洋        |                      |  |
| *性别        |                      |  |
| 男          |                      |  |
| *出生日期      |                      |  |
| 1993-12-09 | Y                    |  |
| 毕业年份 🔶     |                      |  |
| 2020       |                      |  |
| *入团年月      |                      |  |
| 2016-03    |                      |  |
| *收入        |                      |  |
| <=2000元/月  |                      |  |
|            |                      |  |

# 1.1.2 普通团员

普通团员无权限修改毕业年份, 仅查看

1.2 团务服务系统

## 1.2.1 团(总)支书

团(总)支书在登录后,点击"团籍管理",查看该支部下所有团员的团籍资料。如 下图所示:

| ۲   | 团员库 早         | <sup>全业年份批量修改</sup> |                 |      |      |          |        |              |
|-----|---------------|---------------------|-----------------|------|------|----------|--------|--------------|
| 参加图 | 姓名:<br>]]课学习: | 全部                  | 组织:<br>▼ 信息是否完計 | 善:全  | :≅8▼ | 选择 团员报到: | 全部     | ▼<br>共10条记录  |
| 姓名  | 手机号           | 团内职务                | 申报时间            | 审核状态 | 团员报到 | 参加团课学习   | 信息是否完善 | 操作           |
| 杨阳洋 | 17            | 组织委员                | 2019-04-11      | 已完成  | 是    | 否        | 是      | 查看   修改   审核 |
| ī   | 13            | 普通团员                | 2019-04-11      | 已完成  | 是    | 否        | 문      | 查看   修改      |
|     | 1( )          | 团支书                 | 2019-04-11      | 已完成  | 是    | 否        | 是      | 查看   修改      |
| Ĵ   | 1 /           | 组织委员                | 2019-04-11      | 已完成  | 是    | 否        | 是      | 查看   修改      |
| ġ   |               | 普通团员                | 2019-12-01      | 已完成  | 是    | 否        | 是      | 查看   修改      |
| 2   |               | 普通团员                | 2019-12-01      | 已完成  | 是    | 否        | 是      | 查看   修改      |
|     |               | 普通团员                | 2019-04-11      | 已完成  | 是    | 否        | 是      | 查看   修改      |
|     |               | 普通团员                | 2019-04-30      | 已完成  | 是    | 否        | 是      | 查看   修改      |
|     |               | 普通团员                | 2019-04-30      | 已完成  | 是    | 否        | 是      | 查看   修改      |
| 145 | 1 K           | 普通团员                | 2019-04-13      | 已完成  | 是    | 否        | 是      | 查看   修改      |

此时,点击"毕业年份批量修改"按钮,修改团员的毕业年份。如下图所示:

| 1   | 毕业年份批量修  | 砂       |       |        |          |         |         |           |        |
|-----|----------|---------|-------|--------|----------|---------|---------|-----------|--------|
|     | 当前所在组织:  | 福建聚力未   | 来有限公司 | 司团支部(  | * 如若提交出现 | 砚错误, 请切 | 回换360浏览 | 器"极速模式" 🕫 | 或使用谷歌浏 |
| 览器  | )        |         |       |        |          |         |         |           |        |
| 1,  | 姓名:引     | 手机号码:   | . 40  | 04 证件号 | 341      | 2X      | 毕业年份:   | 2020      |        |
| 2、  | 姓名: 葛金立  | 手机号码: 1 | 56 12 | 20 证件号 | 1308     | 102717  | 毕业年份:   | 2020      |        |
| 3、  | 姓名: 鄢小珊  | 手机号码: 1 | 86 23 | 35 证件号 | 3501.    | 4254741 | 毕业年份:   | 2020      |        |
| 4、  | 姓名:]     | 手机号码: 1 | 59 29 | 91 证件号 | 35052    | 202026  | 毕业年份:   | 2020      |        |
| 5、  | 姓名:杨阳洋   | 手机号码: 1 | 7 19  | 91 证件号 | 13082    | 203112  | 毕业年份:   | 2020      |        |
| 6、  | 姓名: 鄢小倩  | 手机号码: 1 | 3 63  | 33 证件号 | 35012    | )14711  | 毕业年份:   | 2020      |        |
| 7、  | 姓名: 林    | 手机号码: 1 | 8 )2  | 20 证件号 | 350521   | )57553  | 毕业年份:   | 2020      |        |
| 8、  | 姓名: 3    | 手机号码: 1 | 8     | 57 证件号 | 110114   | )19178  | 毕业年份:   | 2020      |        |
| 9、  | 姓名: 145  | 手机号码: 1 | 3     | 45 证件号 | 130609.  | )46694  | 毕业年份:   | 2020      |        |
| 10, | 姓名: WiFi | 手机号码: 1 | 3     | 7 证件号  | 1306092  | 047957  | 毕业年份:   | 2020      |        |
|     |          |         |       | 通;     |          |         |         |           |        |

## 1.2.1 普通团员

普通团员无权限修改毕业年份, 仅查看

# 1.2 综合管理系统

#### 1.2.2 团委及团委以上团干

团委登录后,点击"团籍资料",选择相关团支部,可查看该支部下所有团员的团籍 资料。页面上显示"个人毕业年份批量修改"及"个人毕业年份一键修改"两个按钮。如 下图所示:

| 福                                                                                    | 部团籍                | 资料              |      |      |      |      |      | 调整团员所在组织                |
|--------------------------------------------------------------------------------------|--------------------|-----------------|------|------|------|------|------|-------------------------|
| 姓名:  身份证号:  手机号码:    团员报到: 金部  参加团课学习: 金商    信息是否完善: 金酒)  重置  个人毕业年份批量修改  个人毕业年份一键修改 |                    |                 |      |      |      |      |      |                         |
| 列表                                                                                   |                    |                 |      |      |      |      |      | 导出团员                    |
| 姓名                                                                                   | 证件号                | 手机号码            | 职务   | 团员报到 | 团课学习 | 审核状态 | 信息完善 | 操作                      |
| ₿ <sup>2</sup>                                                                       | 350521********2026 | 159****029<br>1 | 组织委员 | 是    | 否    | 已完成  | 是    | 查看<br>修改<br>修改手机号       |
| 杨阳洋                                                                                  | 130825********3112 | 176***719<br>1  | 组织委员 | 是    | 否    | 已完成  | 是    | 查看 修改 删除<br>修改手机号       |
| 林                                                                                    | 350521*******7553  | 187***302<br>0  | 团支书  | 是    | 否    | 已完成  | 是    | 查看<br>修改<br>修改手机号       |
| 鄢小倩                                                                                  | 350125*******4711  | 130****663<br>3 | 普通团员 | 是    | 否    | 已完成  | 是    | 查看  修改  审核  删除    修改手机号 |
| 145                                                                                  | 130609********6694 | 133****014<br>5 | 普通团员 | 是    | 否    | 已完成  | 是    | ● 査看 修改 删除<br>修改手机号     |

点击"个人毕业年份批量修改",可批量修改该支部下所有团员的毕业年份。如下图 所示:

| 个人毕业年份批量修改         |            |      |                                         |     |            |  |
|--------------------|------------|------|-----------------------------------------|-----|------------|--|
| ▶ 您的位置:团籍资料>>毕业年份批 | (量修改       |      |                                         |     |            |  |
| 毕业年份批量修改列表         |            |      |                                         |     |            |  |
| 1、 姓名: 1           | 手机号码: 15   | 291  | 证件号: 350                                | 3   | 毕业年份: 2020 |  |
| 2、 姓名:杨阳洋          | 手机号码: 17   | 191  | 证件号:1308                                | 2   | 毕业年份: 2020 |  |
| 3、姓名:林             | 手机号码:18    | 020  | 证件号: 3505                               | 53  | 毕业年份: 2020 |  |
| 4、 姓名:张淑娟          | 手机号码:13    | '404 | 证件号: 3412                               | 2X  | 毕业年份: 2020 |  |
| 5、 姓名: 葛金立         | 手机号码:15    | j120 | 证件号:1308                                | 717 | 毕业年份: 2020 |  |
| 6、 姓名: 鄢小倩         | 手机号码:13    | i633 | 证件号: 3501                               | 711 | 毕业年份: 2020 |  |
| 7、姓名:              | 手机号码:18    | 1057 | 证件号: 1101                               | 178 | 毕业年份: 2020 |  |
| 8、姓名:WiFi          | 手机号码:13    | )037 | 证件号: 13060                              | 157 | 毕业年份: 2020 |  |
| 9、 姓名: 鄢小珊         | 手机号码:18    | 1235 | 证件号: 35012                              | 41  | 毕业年份: 2020 |  |
| 10、 姓名: 145        | 手机号码:13    | 1145 | 证件号: 130609.                            | )4  | 毕业年份: 2020 |  |
| 10、 31-45 143      | TW-549: 13 | 1140 | ₩ 开 · · · · · · · · · · · · · · · · · · | 14  | +#+w- 2020 |  |

点击"个人毕业年份一键修改",输入毕业年份,可一键修改该支部下所有团员的毕 业年份,且将毕业年份保持一致。如下图所示:

| 个人毕业年份一键修改              | × |
|-------------------------|---|
| 😚 您的位置:团籍资料>>个人毕业年份一罐修改 |   |
| 当前组织名称:福建盟力未来有限公司团支部    |   |
| <b>毕业年份:</b> 请输入四位纯数字!  |   |
| 一键修改                    |   |
|                         |   |